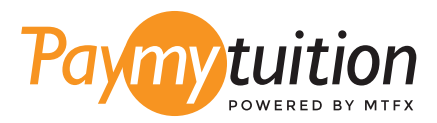

# お支払い方法

PayMyTuition を使った授業料の支払いは安全で、速 く、そして便利です。以下の簡単なステップに従って 決済を完了してください:

## PAYMYTUITION ポータルにアクセスし

Student Portal にログインし、My Enrollment タブへ進んで下さい。PayMyTuition – International Payments のリンクを選択して下さい。 次に Pay Now を選択すると、 PayMyTuition ポータルのページへ移動します。 PayMyTuition ソリューションは、スムーズ な一括での支払いプロセスを可能にする統合システムです。

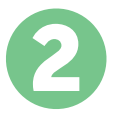

### 決済方法を選択してください

決済方法を確認し、ご希望のお支払方法を選択してください。決済方法には銀行送金、デビット/クレジットカード(自国の通貨)、eウォレット決済やその他地域別の選択肢があります。

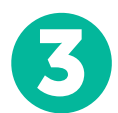

#### 詳細を入力してください

学生の ID 番号を含むいくつかの基本情報を入力します。Business Office of Missouri State University - West Plains Campus による支払いを簡単に識別できるように、この情報を支払 いに含めます。

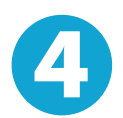

#### 支払いを行ってください

指示に従って、選択した決済方法で PayMyTuition に送金してください。

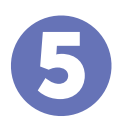

#### 追跡・確認

PayMyTuition Dashboard ュボード にログインして支払いの追跡を行えます。 携帯メール や電子メールで更新状況や決済が完了したことをお知らせする通知を受け取るこ とができます。

最高のレート

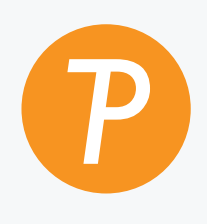

#### Paymy tuition

米国・カナダ通話料無料: 1.855.663.6839 米国内から: + 201.209.1939 カナダ国内から: + 905.305.9053 メールはこちら: support@paymytuition.com ウェブサイト: www.paymytuition.com

| $ \bigcirc$ $-$ | - & |
|-----------------|-----|
|                 |     |

サポート